## まっぷるコード(MGコード)の更新したデータを使用する

まっぷるコード(MGコード)の更新データを指定のホームページから入手し、SDカードに保存され ている場合、下記手順に従って操作することで、更新データを利用した地点の確認や目的地が設定で きます。

[ 了 「まっぷるコード(MGコード)の最新情報を入手する」 A-30

下記操作を行う前に必ずAVモードをOFFにしてください。

皆「AVモードを終了する」」G-14

※SDカードの抜き差しは、必ず電源を切った状態で行ってください。

SDカードを差し込み、電源を入れる。
 「ア「SDカードを入れる/取り出す」A-27
 「近」「地図画面を表示する」B-4

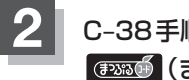

## C-38手順 1 に従って操作し、

:まっぷるコード(MGコード)入力画面が表示されます。

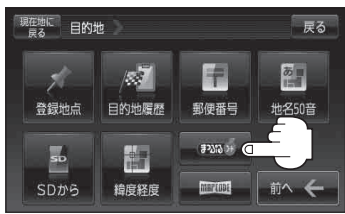

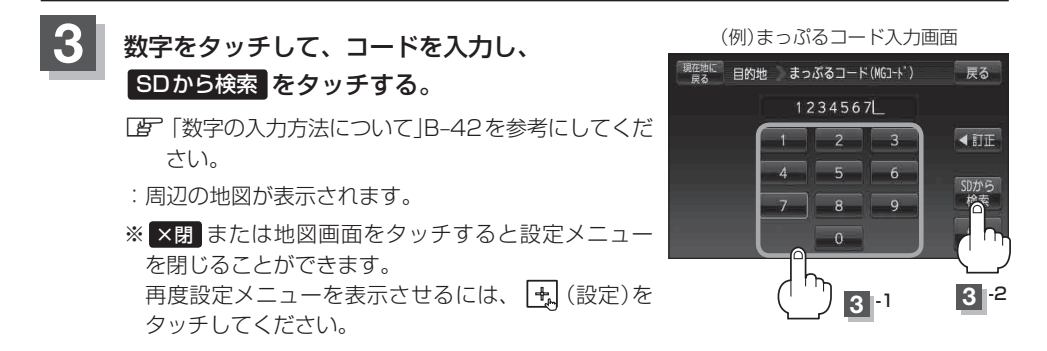

- 現在地の地図画面に戻るときは、現在地に戻るをタッチする。
- (お知らせ) ●上記手順 3 で SDから検索 は7桁以上入力すると、ボタンが点灯し有効になります。
  - まっぷるコード(MGコード)を入力する場合、ガイドブックなどに記載されている "-" (ハイフン)は入力不要です。
    - SDカード内に更新データがない場合は、メッセージが表示され、まっぷるコード(MGコード)の入力画面に戻ります。その場合、まっぷるコード(MGコード)の更新データを指定のホームページからダウンロードしてください。
      「す」「まっぷるコード(MGコード)の最新情報を入手する」A-30